# FrontPage 2000

Apriamo FP 2000 in uno dei modi a noi possibile. Una volta aperto si presenta a noi una pagina bianca (vuota) come in MSWord.

# Modificare l'aspetto della Pagina

Una volta creata la pagina (che sia la prima o quelle successive) FrontPage ci da l'opportunità di modificarne l'aspetto e non solo. Cliccando con il tasto destro del mouse sul centro pagina, avremo a disposizione diverse voci per far che ciò sia possibile. Esaminiamo le varie voci a disposizione:

| Taglia<br>Copia<br>Incolla<br>Incolla speciale |           |
|------------------------------------------------|-----------|
| Tema<br>Bordi condivisi                        |           |
| Proprietà pagina<br>Paragrafo<br>Carattere     | ALT+INVIO |

Le voci non attive fanno riferimento (come quasi tutti i Programmi) alle opzioni di Taglia, Copia, e Incolla dei dati contenuti nella parte di memoria RAM del vostro PC denominata "Clipboard", e saranno attive non appena compirete una di queste azioni su un qualsiasi documento di un qualsiasi Programma aperto in precedenza o attualmente attivo. Ma quello che a noi ora interessa sono le voci attualmente selezionabili e cioè Tema Bordi Condivisi, Proprietà pagina, Paragrafo, e Carattere. Cliccando su Tema apriremo il pannello di dialogo per l'applicazione di un Tema a tutte o ad una sola pagina;

Cliccando su Bordi Condivisi sceglieremo quali bordi applicare alla pagina attiva o a tutte le pagine. Cliccando su Proprietà Pagina attiveremo la finestra di dialogo relativa alla modifica dei vari parametri della pagina corrente. Cliccando su Paragrafo e Carattere visualizzeremo una serie di opzioni riguardanti la formattazione della pagina.

# Proprietà Pagina.

Per il momento soffermiamoci sull'opzione Proprietà pagina > Generale, ed esaminiamo in dettaglio tutto ciò che si può ottenere dalla finestra appena apertasi:

| Proprietà pagina                             | ? 🗙                                  |
|----------------------------------------------|--------------------------------------|
| Generale Sfondo Margini                      | Personalizza Lingua                  |
| Percorso:                                    | unsaved:///Nuova_pagina_1.htm        |
| Tit <u>o</u> lo:                             | home_page                            |
| Percorso <u>b</u> ase:                       |                                      |
| <u>Frame di destinazione</u><br>predefinito: |                                      |
| Percorso:                                    | Stodia                               |
| <u>C</u> icli:                               |                                      |
| Script con controlli Design-tim              | e                                    |
| Piattafor <u>m</u> a:                        | Client (DHTML Internet Explorer 4.0) |
| Ser <u>v</u> er:                             | VBScript                             |
| Cli <u>e</u> nt:                             | JavaScript                           |
| S <u>t</u> ile                               |                                      |
|                                              | OK Annulla                           |

indica ercorso: la osizione esatta dove pagina attiva risiede Il vostro Hard Disk, tolo: indica il nome ne darete o avrete à dato alla pagina. voce uesta è nportante, in quanto P creerà un Meta Tag ella parte alta del ocumento in cui serirà il titolo, е arà una delle prime ose che un motore di cerca farà apparire ei risultati; Percorso ase: questa voce rve а cambiare di indirizzo un ollegamento dedicato d una pagina o ad un

file residente nello stesso Web (URL relativo), che viene spostato in un altro Web (URL assoluto). Frame di destinazione: nel caso la pagina su cui si sta lavorando sia composta da Frame (ricollegandoci all'opzione soprastante), questa voce ci permetterà di scegliere in quale di questi fare apparire il collegamento;

# Suono di Sottofondo

Percorso: indica a FP dove reperire il File sonoro da applicare alla pagina corrente. Una volta salvata la pagina, penserà lui a trasferire il File nella Directory corrente e a creargli il collegamento alla pagina; Cicli: specifica quante volte il suono di sottofondo deve essere eseguito. Se spuntate la vicina casella "Continuo", questo verrà eseguito all'infinito.

#### Script con controlli Design-time

La gestione dei parametri di Script dei controlli Design-time sono settaggi. FP li imposta, in modo da essere compatibili con la maggior parte dei Server e dei Browser in circolazione.

# Stile

Con questo bottone accederemo ad un'altra finestra di dialogo dove potremo osservare i cambiamenti apportati alla formattazione della pagina.

# Formattazione

Inizialmente non noteremo alcun cambiamento, ma premendo sul tasto "Formato" potremmo accedere a cinque sottomenu dedicati alla formattazione dei vari parametri quali:

# Carattere

<u>Carattere...</u> <u>Paragrafo...</u> Bordi... <u>E</u>lenco numerato... P<u>o</u>sizione...

Possiamo scegliere:

- 1. Il tipo di Carattere tipografico
- 2. Lo Stile
- 3. La Dimensione
- 4. II Colore
- 5. Gli Effetti

nella seconda pagina

- 1. La Spaziatura
- 2. l'impostazione

e vedere i risultati nella finestra di anteprima posta nella parte bassa. Una volta decisi i parametri di formattazione del Carattere clicchiamo OK e passiamo ad esaminare il:

# Paragrafo

Partiamo dal presupposto che una pagina Web (anche se non si vede) è composta da righe orizzontali, le cui dimensioni originali sono quelle impostate dalla formattazione di Default che questa ha ricevuto. I parametri per la formattazione dei Paragrafi, servono appunto a personalizzare la formattazione della pagina attiva. Possiamo decidere di modificare:

- 1. L'Allineamento
- 2. II Rientro
- 3. La Spaziatura (tra le righe e le parole)
- 4. l'Interlinea

anche in questo caso, una finestra di anteprima ci aiuta a capire quali cambiamenti stiamo apportando alla Formattazione della pagina. Fatto ciò clicchiamo OK e passiamo a creare o modificare i bordi.

# Bordi

Con questa opzione andiamo ad abbellire le nostre pagine. Le combinazioni che FP ci mette a disposizione per creare delle cornici attorno alle immagini, alle tabelle, e a tante altre cose, sono moltissime. Con pochi Click renderemo ogni Paragrafo della nostra pagina più attraente e ordinato. ma andiamo ad esaminare da vicino:

| Bordi e sfondo<br>Bordi Sfondo |                    | ? ×                              | Innanzi tutto bisogna<br>dire che un Bordo si può<br>applicare a ciò che si |
|--------------------------------|--------------------|----------------------------------|-----------------------------------------------------------------------------|
| Impostazione:                  | S <u>t</u> ile:    | Anteprima:                       | vuole (immagini, tabelle                                                    |
|                                | continuo           | Per applicare i bordi, fare clic | etc etc) sia formattando                                                    |
| Nessuno                        | punteggiato        | sui pulsanti sottostanti         | i criteri prima di                                                          |
|                                | doppio             |                                  | immettere il paragrafo,                                                     |
|                                | incassato          |                                  | che selezionando                                                            |
| Riguadro                       | in rilievo         |                                  | successivamente quello                                                      |
|                                | esterno            |                                  | che si vuole incorniciare                                                   |
|                                |                    |                                  | sulla pagina corrente. Se                                                   |
| <u>}</u> ersonalizzato         | <u>C</u> olore:    |                                  | per esempio vogliamo                                                        |
|                                |                    |                                  | modificare un bordo alla                                                    |
|                                |                    |                                  | Tabella sottostante                                                         |
|                                | Sp <u>e</u> ssore: |                                  | dovremo prima cliccarci                                                     |
|                                |                    |                                  | sopra col tasto destro                                                      |
| Spaziatura interna 🛛 ——        | -                  | ·                                | del mouse scegliere                                                         |
| S <u>o</u> pra:                |                    | <u>A</u> sinistra:               | Proprietà Tabella > Stile                                                   |
| •                              |                    |                                  | > Bordi, e quindi operare                                                   |
| <u>S</u> otto:                 |                    | A destra:                        | sulle varie opportunità                                                     |
|                                |                    |                                  | messe a disposizione:                                                       |
|                                |                    | OK Annulla                       |                                                                             |
|                                |                    |                                  | 41                                                                          |

| Prodotti di Ditta s.p.a.    |                       |  |
|-----------------------------|-----------------------|--|
| Codice Articolo Descrizione |                       |  |
| art. 1344                   | Fumetti di Tex Willer |  |

- 1. Nessuno (elimina eventuali Bordi precedentemente applicati)
- 2. Riquadro (applica un Bordo uniforme)
- 3. Personalizzato (applica un Bordo totalmente personalizzabile)

ed ancora:

- 1. lo Stile (selezionabile tramite l'elenco)
- 2. II Colore
- 3. Lo Spessore
- 4. La Spaziatura interna (tra Bordo e Testo)
- La finestra di anteprima ha a sua volta una duplice funzione:
  - 1. Visualizza in tempo reale le modifiche da voi apportate
  - 2. Seleziona il lato del Bordo da personalizzare (qualora desideriate applicarne uno dettato dalla vostra fantasia) cliccando sui bottoni posizionati attorno all'immagine di anteprima.

Possiamo modificarne anche lo sfondo, scegliendo la seconda linguetta nella parte alta della finestra. In questa posizione possiamo:

- 1. Colorare lo Sfondo
- 2. Colorare il contenuto
- 3. Applicare un'immagine e settarne i vari parametri di visualizzazione

La tabella sottostante è la stessa presa in esame prima, ma ora risulta diversa con le opportune modifiche.

| Prodotti di Ditta s.p.a.    |                       |  |
|-----------------------------|-----------------------|--|
| Codice Articolo Descrizione |                       |  |
| art. 1344                   | Fumetti di Tex Willer |  |

#### Elenco Numerato

Operando sulla formattazione degli elenchi (come quelli che adoperiamo abbondantemente nelle nostre lezioni) possiamo modificare alcuni aspetti interessanti riguardanti l'aspetto visivo e la dinamicità.

Come si operano cambiamenti agli elenchi e cosa comportano:

- 1. Punto elenco immagine
- 2. Elenco puntato
- 3. Elenco numerato

Con la prima opzione possiamo scegliere un'immagine che si presenterà ogni qualvolta decideremo di creare.

Con la seconda potremo scegliere tra quattro stili di rappresentazione grafica (solo Elenchi Puntati).

Con la terza sei stili (solo Elenchi Numerati).

#### Posizione

I parametri settabili tramite questa opzione non operano nessun cambiamento preventivo al Layout della pagina. Servono a posizionare un elemento qualsiasi in un determinato punto della pagina, ma soltanto dopo essere stato comunque importato nella pagina stessa. Come si effettuano questi spostamenti?

- 1. Clicchiamo con il tasto destro del mouse (per esempio) sull'immagine da spostare e selezioniamo Proprietà Immagine > Stile > Formato > Posizione
- 2. Selezioniamo l'opzione desiderata e premiamo OK

Se scegliamo di posizionarla a lato di un'altra immagine o di un teso cliccheremo sugli esempi "A Destra" o "A Sinistra", mentre se desideriamo spostarla in un'altro punto della pagina selezioneremo "Tipo di posizionamento" "Assoluto" o "Relativo" impostando quindi i parametri necessari a far si che questo avvenga tenendo presente come punto di riferimento su cui inserire i dati, l'angolo superiore sinistro: della pagina (se sceglierete un posizionamento di tipo Assoluto); del paragrafo o dell'immagine (per il posizionamento Relativo). Il parametro "Z" serve a configurare la posizione (in primo o in secondo piano) dell'oggetto spostato, se questo viene a trovarsi sopra ad un altro oggetto. Più alto sarà il valore inserito e più questa si troverà in sovrimpressione rispetto alla seguente.

Inserire un tema, un'immagine, uno sfondo.

Tentiamo ora di abbellire la nostra pagina che chiameremo index. html o Home page.htm

Apriamo il nostro file su cui abbiamo lavorato (ad esempio) ieri, cercandolo da File recenti...

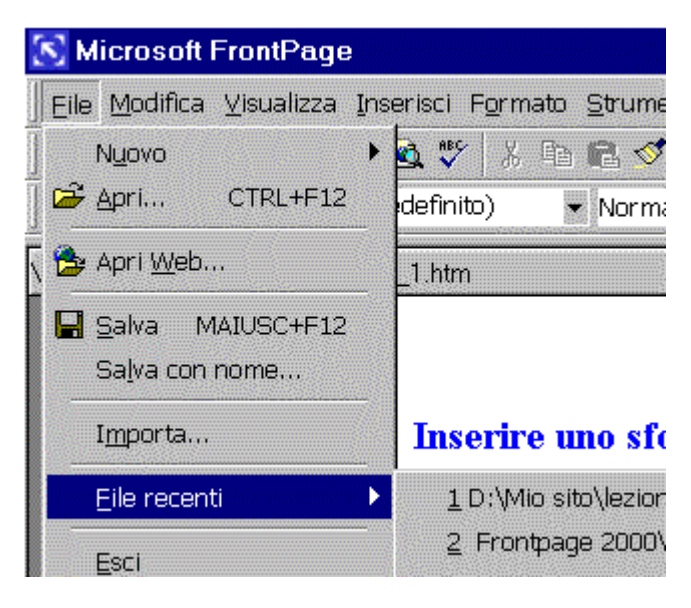

e da Formato apriamo Tema

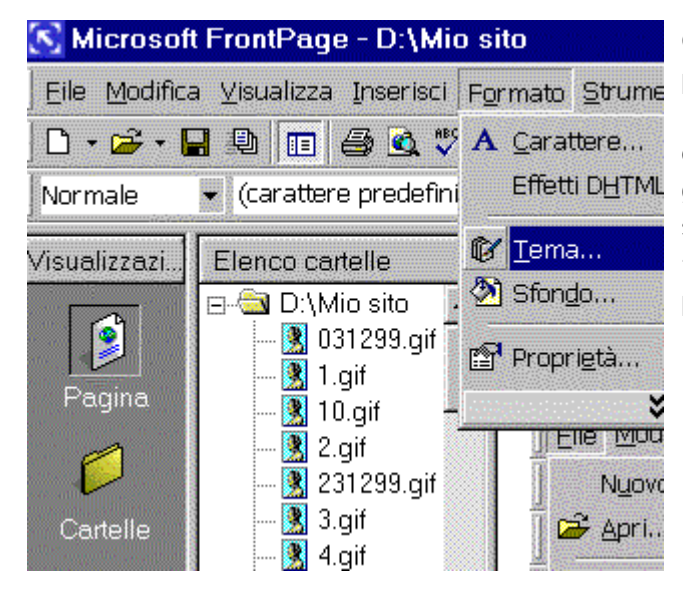

Ci vengono messi a disposizione vari Temi che ci permetteranno di dare un'impronta inconfondibile alla nostra pagina. Scegliamo quello che più ci piace ( proviamone un po', guardando l'Anteprima del menu e decidendo se è da applicare solo a questa pagina o a tutte le pagine che faremo in seguito), poi Scegliamo OK.

Inseriamo ora un'immagine aprendo Inserisci/Immagine/da File ( o da Clipart o da video)

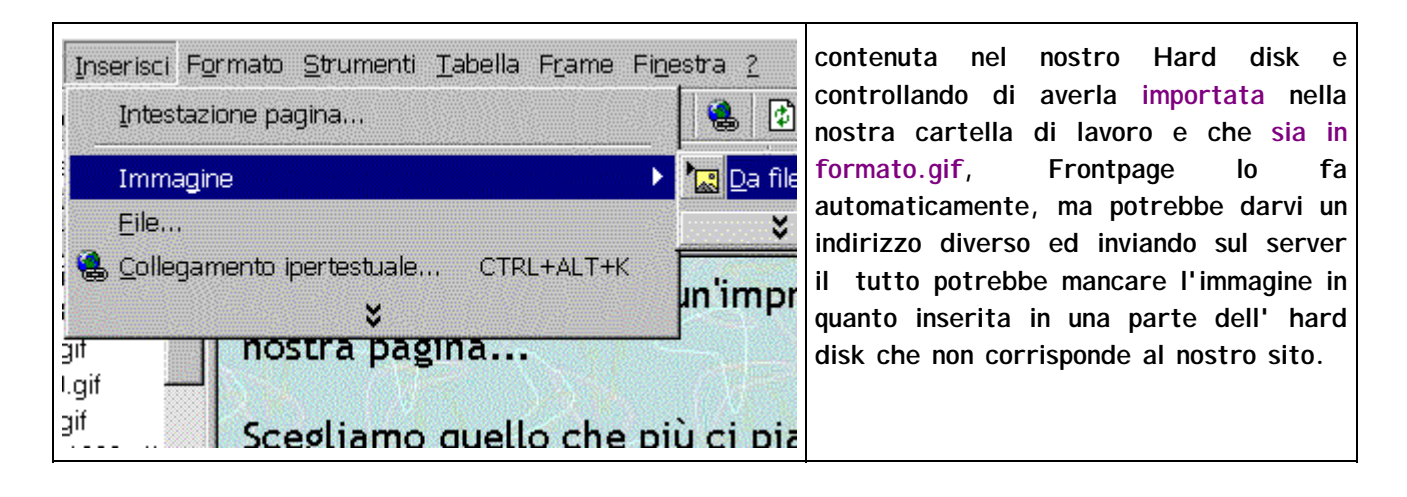

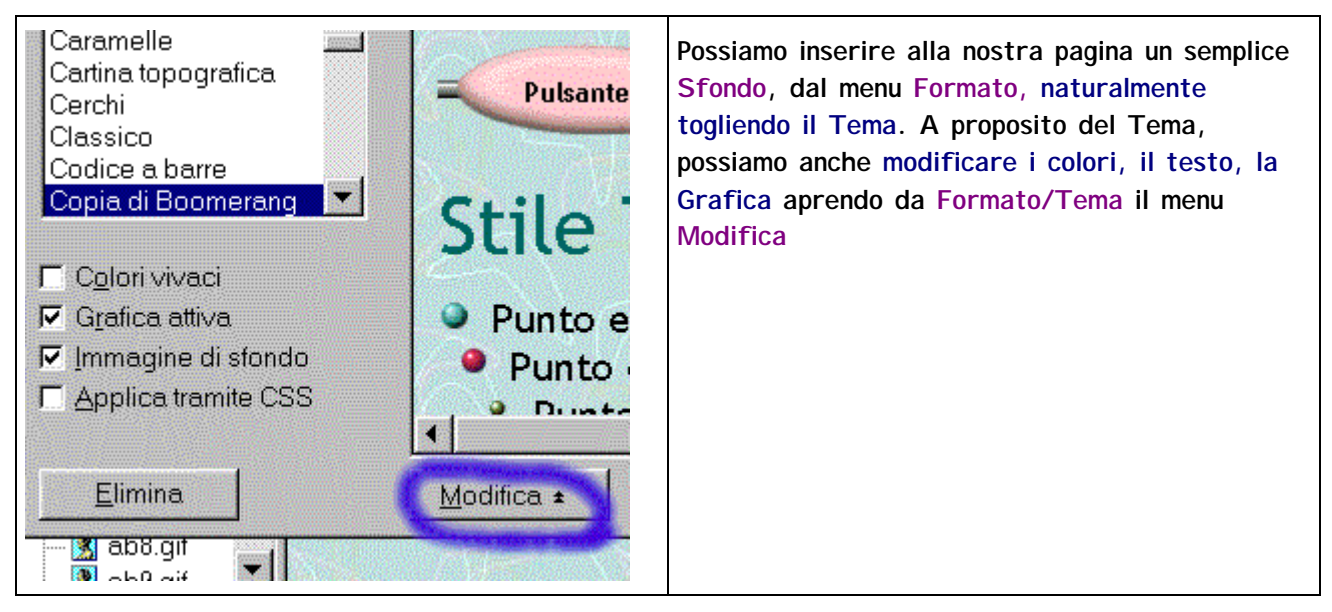

Creare un collegamento ed inserire un suono

Prima di iniziare, una piccola nota: per creare un testo colorato basta clickare sulla A e scegliere il colore (come pure per colorare una parola, basta selezionarla e da A scegliere il colore preferito) mentre per la grandezza del font si sceglie da Normale

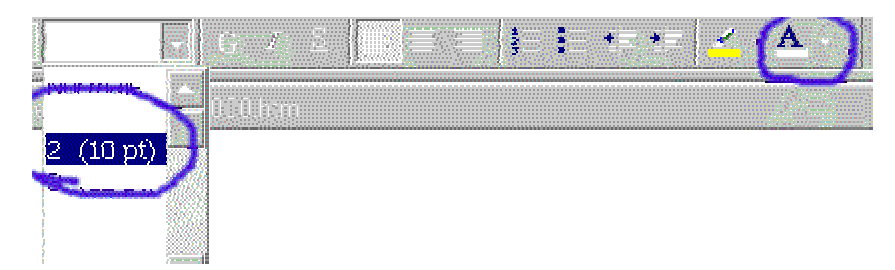

.. creare il collegamento ad una pagina... Un piccolo trucchetto che uso io .... apro con New una nuova pagina, le assegno il nome e la salvo subito, ancora prima di scriverci, poi nella Home page scrivo il nome esempio lezione 4, seleziono tale nome e da Inserisci, scelgo collegamento ipertestuale, poi Ok (oppure dall'occhiolino nel menu in alto della barra degli strumenti)

| Inserisci    | Formato | Strumen | ti <u>T</u> abella | Frame    | Fi <u>n</u> est | ra <u>?</u> |        |       |
|--------------|---------|---------|--------------------|----------|-----------------|-------------|--------|-------|
| 🖨 💁 💖        | X De    | 🛍 🍼     | <b>K) +</b> Cal.   | • 🔮 🛯    | 🗆 🚾 🗌           | 8)          | 1      | ¶     |
| e predefinit | ω) ι    | Normal  | e 🕶 G              | <u>i</u> |                 | Colle       | egamen | to ip |
|              |         |         |                    |          |                 |             |        |       |

gina\_2.htm Tere in conore preferition menure per la grandezza der r

Se poi vogliamo inserirvi un file midi o Wav o Mp3, niente di più semplice...

Facciamo click col tasto destro del mouse sulla nostra pagina e dal menu che appare scegliamo Proprietà pagina

| Taglia<br>Copia<br>Incolla<br>Incolla speciale |           |
|------------------------------------------------|-----------|
| Tema<br>Bordi condivisi                        |           |
| Proprietà pagina.                              |           |
| Paragrafo                                      |           |
| Carattere                                      | ALT+INVIO |

e da Suono di sottofondo, apriamo Sfoglia e cerchiamo nel nostro Hard disk il file musicale che preferiamo..

| Suono di sottofondo<br>Percorso: |                         | <u>S</u> foglia. |
|----------------------------------|-------------------------|------------------|
|                                  |                         |                  |
|                                  | 2                       |                  |
| OK                               | Annulla <u>C</u> lipArt |                  |

Poi facciamo OK e se vogliamo ascoltarlo sempre, lasciamo Loop nel menu generale oppure scriviamo uno 0 due ...( nel menu sotto a suono di sottofondo, percorso/Click) Anteprima ascoltiamo il risultato... Salviamo е da vediamo, anzi Se è tutto Ok, bene... salviamo definitivamente dando un nome ...

#### Inserire effetti Dhtml...orologio...contatore...form

Prima di creare effetti dhtml, inseriamo nella nostra pagina index la data e l'ora, che varierà ogni volta che ci lavoreremo.. dal menu Inserisci / Data e ora

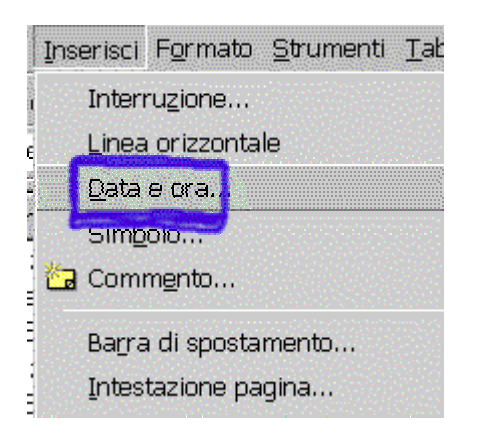

Scegliendo la data con l'ultimo aggiornamento automatico...ed un bel Contatore visite sempre dal menu Inserisci/ Componente/ Contatore visite

| <u> Inserisci</u>   Formato: Strumenti Labeila Frame Fir | jestra <u>r</u>          |
|----------------------------------------------------------|--------------------------|
| Data e ora                                               | 😤 😰 🖉 🦷                  |
| 😫 Compo <u>n</u> ente 🔶                                  | A Office Spreads         |
| Immagine                                                 | 🐻 Office PiyotTal        |
| Elle                                                     | 🛍 Office Char <u>t</u>   |
| 🝓 Collegamento ipertestuale CTRL+ALT+K                   | Co <u>n</u> tatore visit |

e da lì scegliamo quello preferito ..

che però non appare affatto su questa pagina, ma solo quando pubblicheremo il sito.

Quindi dal menu Formato/Effetti Dhtml vediamo come procedere per creare effetti

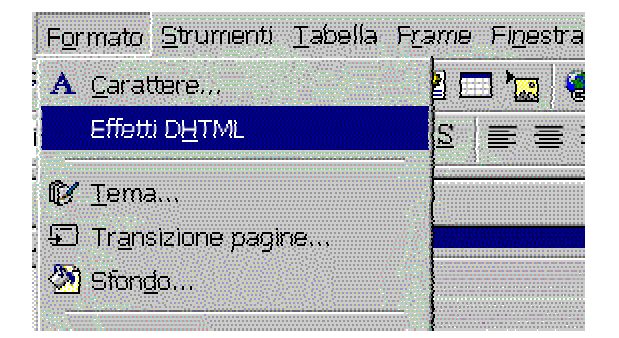

particolari o al passaggio del mouse, o al caricamento della pagina o con un clic o con un doppio clic del mouse ( apriamone il menu facendo click sulla freccetta a destra di seleziona un evento )

| e Effetti DHTML                            |                   |
|--------------------------------------------|-------------------|
| Al < Selez, un evento >                    | 🛨 Applica         |
| <pre>&lt; Selez. un evento &gt; Clic</pre> | 🗴 Tema            |
| Doppio clic                                | Transizione nacir |
| Passaggio del mouse                        |                   |

ed aprendo il menu applica, dopo aver scelto a sinistra ( evento)

|                                                                                                    | Applica < Selez. un effetto > |
|----------------------------------------------------------------------------------------------------|-------------------------------|
|                                                                                                    | Parole a caduta               |
| Contraction of the local distribution of the local distribution of the | Elastico                      |
| Con Ma                                                                                                    | A entrata                     |
| 1000                                                                                                    | Нор                           |
| 1000                                                                                                    | Spirale                       |
| 10000                                                                                                    | Onda                          |
|                                                                                                    | A comparsa                    |
|                                                                                                    |                               |
|                                                                                                    |                               |

Si possono scegliere vari effetti e possiamo provarli per vedere quello che ci piace di più (naturalmente scriveremo la parola nella tabellina azzurra che si è aperta, e ad ogni caricamento della pagina questa parola si muoverà ad onda, a caduta) ed eliminando le prove se non ci piacciono dal menu Rimuovi effetto (dal menu degli effetti Dhtml).

Aggiungiamo anche un Form alla nostra pagina index, per dare la possibilità di inviarci un'e-mail (a chi entra nel nostro sito).

#### Sempre da Inserisci/Modulo/Modulo

| Inserisci Formato Strumenti Tabella Fra | ame Fi <u>n</u> estra <u>?</u> |
|-----------------------------------------|--------------------------------|
| Data e ora                              | T 🔇 😫 🎥                        |
| t 🔊 Compo <u>n</u> ente                 | , 言言注:                         |
| . M <u>o</u> dulo                       | Module                         |
| Immagine                                | 🕨 🐻 Casella di testi           |

clicchiamo ed anche su invia (il bottoncino)

Invia Invia

Nel menu che si apre, al posto di B1 scriviamo il nostro indirizzo e-mail, poi facciamo click su Reimposta, su B2 scriviamo un altro nostro eventuale indirizzo e scegliamo I nvia (e non Reimposta).

| i pulsante di comando |       |  |  |  |  |
|-----------------------|-------|--|--|--|--|
|                       | (B2)  |  |  |  |  |
| lichetta:             | Invia |  |  |  |  |
| ante:                 |       |  |  |  |  |
| ne:                   |       |  |  |  |  |

Ogni volta che qualcuno farà click su uno dei 2 bottoni si aprirà un nuovo messaggio di e-mail col nostro indirizzo già impostato...e potrà inviarci commenti o critiche...

#### Inserire un Guestbook, un banner...

Una piccola correzione...per inserire un contatore visite...é necessario scrivere o collegarsi a siti che offrono un contatore visite gratis, ad esempio xoom.it, tripod.it, o altri..ci viene inviata un'e-mail con un codice html.. lo selezioniamo, lo copiamo con copy, apriamo Blocco note da Windows /Programmi/Accessori, lo incolliamo e lo salviamo con un nome ad esempio "contatore sito.txt"...

| E S                                                                                                    | enza nome        | - Blocci      | o note   |  |  |  |         |                         |       |
|----------------------------------------------------------------------------------------------------|------------------|---------------|----------|--|--|--|---------|-------------------------|-------|
| <u>F</u> ile                                                                                                    | <u>M</u> odifica | <u>C</u> erca | <u>?</u> |  |  |  |         |                         |       |
| <pre><a href="http://counter1.xoom.it/xcit-cgi1/m&lt;/pre&gt;&lt;/th&gt;&lt;/tr&gt;&lt;tr&gt;&lt;td&gt;&lt; I M(&lt;/td&gt;&lt;td&gt;G SRC=" p<="" td=""><td>http://</td><td>/counter1.xoom.it/xcit-</td><td>coi1/</td></a></pre> |                  |               |          |  |  |  | http:// | /counter1.xoom.it/xcit- | coi1/ |

Apriamo quindi questo file di testo, selezioniamolo e copiamolo sempre con copy... poi nella nostra pagina dove stiamo lavorando su FP, apriamo HTML ( in basso a sinistra, vicino a Normale/HTML/Anteprima ) incolliamo nel punto dove vogliamo che appaia il contatore ( di solito in fondo alla pagina, prima della chiusura di </body> cioè del corpo del testo ed ecco ...come per magia...al Primo collegamento col nostro server che ci regala spazio gratuito...apparirà il nostro bel contatore visite...

Digita il titolo per il tuo guestbook

| Firma | II Guestbook |  |
|-------|--------------|--|
|-------|--------------|--|

| E-mail:            |                    |
|--------------------|--------------------|
| Opinione del sito? | Nessuna risposta 👻 |
| Commenti:          |                    |

Stesso procedimento per il Guestbook, che altro non è che una pagina che ci viene regalata in cambio di un banner, dove gli amici che entrano nel nostro sito possono scriverci in modo

positivo o in modo negativo...o semplicemente lasciarci un saluto. Un ottimo sito per il Guestbook gratis è <u>http://www.guestbookdepot.com/</u> (ma ce ne sono anche altri) che vi invia una e-mail col vostro numero di codice. Anche inserire un Banner, stesso procedimento...se ne chiede l'invio a qualche sito di banner o nel sito dove siamo. Al primo collegamento, dopo aver pubblicato il nostro sito sul server...avremo gratis...contatore visite, banner e Guestbook... Come pubblicare un sito...

Pubblicare credo sia la più grande aspirazione di noi appassionati di Internet..non è necessario siano grandi cose...inviare in rete le nostre idee, i nostri pensieri..per dire semplicemente..ci sono anche io. Occorre un programma per trasferire i files dal proprio Pc al computer remoto: io uso regolarmenre ws\_ftp le, freeware e facile da usare, ma si può usare <u>ftp cute</u> ed altri.

| Proprietà - Session ? 🗙                          | Occorre fare prove per la                               |  |  |  |
|--------------------------------------------------|---------------------------------------------------------|--|--|--|
| General Startup Advanced Firewall                | configurazione esatta:                                  |  |  |  |
| Profile Name: www.pierolucarelli.it 💌 New        | Profile name il nome del sito                           |  |  |  |
| Host Name/Address: [ftp.pierolucarelli.it Delete | Host name il nome del server che ci ospita              |  |  |  |
| Host <u>Type</u> : Automatic detect              | Userid o Login il nostro nome                           |  |  |  |
| ∐ser ID: 143677@tin.it ☐ Anonymous               | Password il nome segreto che                            |  |  |  |
| Password: Save Pwd                               | abbiamo scelto                                          |  |  |  |
| A <u>c</u> count:                                | Non selezioniamo Anonymous                              |  |  |  |
| Comment:                                         | altrimenti non veniamo riconosciuti<br>alla connessione |  |  |  |
| OK Annulla <u>A</u> pplica ?                     |                                                         |  |  |  |

Possiamo anche usare il Programma Ftp explorer che è free cioè gratis e lo stesso Frontpage 2000 La regola dei primi due è che quando siamo collegati, prendiamo il nostro file da inserire e tenendo premuto il tasto sinistro del mouse, lo trasciniamo nella parte del server dove c'è il nostro sito) ed aspettiamo di vedere la scritta File transfert, cioè che il file sia stato trasferito. Da Frontpage 2000 apriamo Apri File e dal menu che si apre scegliamo Pubblica Web

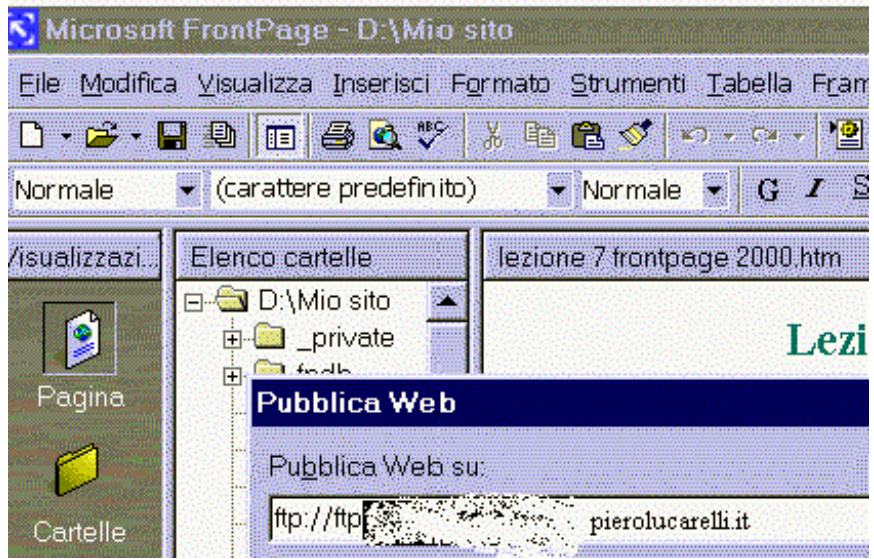

#### scriviamo

ftp://ftp.pierolucarelli.it/ poi il nostro nome e la password. Automaticamente Frontpage controlla i file che sono già nel server e la prima volta li trasporta tutti, negli altri collegamenti, scegliendo opzioni, pubblica tutti i file che sono stati modificati. Affrontiamo ora un argomento che interessa molto, usare i Frame cioè le cornici: la prima a sinistra dove mettere il sommario e i collegamenti, la seconda a destra dove mettere un'immagine o del testo ...

Frontpage 2000 ci viene incontro in quanto basta aprire una nuova pagina e scegliere dal menu Pagine con Frame

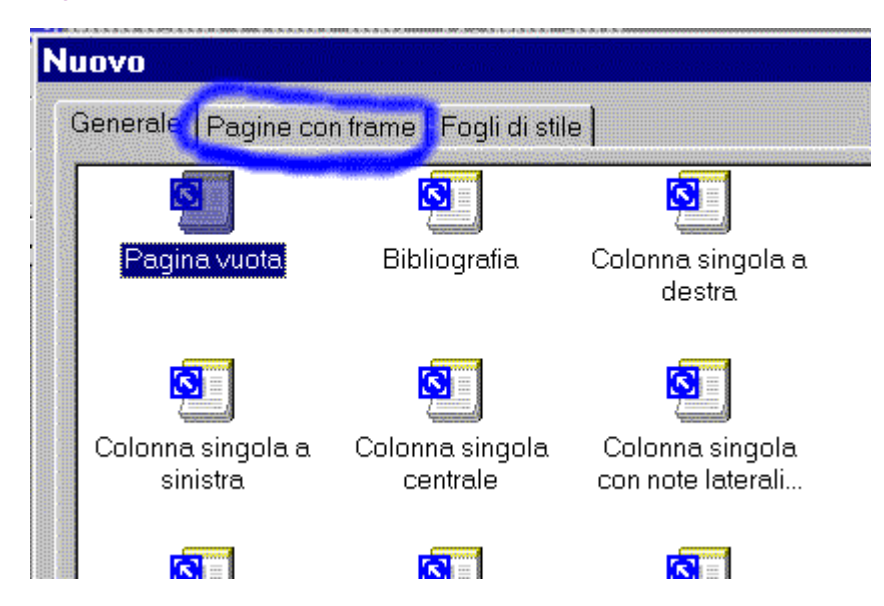

(ricordiamoci che le pagine coi Frame devono essere sempre più una ...esempio 2 pagine, devono essere 2 più una cioè tre...)

dal menu che si apre scegliamo come vogliamo suddividere la nostra pagina...

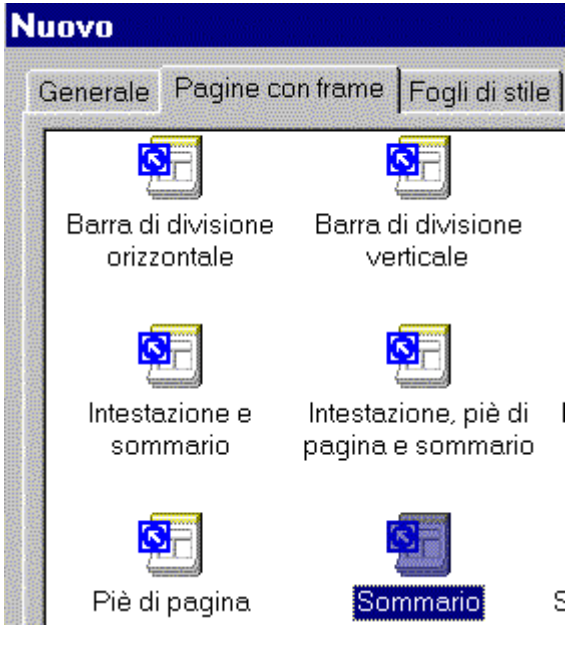

io ho scelto Sommario, quindi

| Nuova_pagina_2.htm      |                     |
|-------------------------|---------------------|
|                         |                     |
|                         |                     |
|                         |                     |
|                         |                     |
| Imposta nagina iniziale |                     |
|                         | Imposta pagina ini: |
| <u>N</u> uova pagina    |                     |
|                         |                     |
|                         |                     |
|                         |                     |

scegliamo cosa mettere nel sommario a sinistra e cosa mettere a destra.

#### Creare un database ...

Dal menu inserisci apriamo Database/ Risultati..

| CONTRACTOR OF | Inserisci                       | Formato               | <u>S</u> trumenti | <u>T</u> abella | Frame | Finestr | a <u>2</u>        |
|---------------|---------------------------------|-----------------------|-------------------|-----------------|-------|---------|-------------------|
| 2011-00       | Inter                           | ruzione               |                   |                 |       |         | ) 🔂 😓             |
| e             | Linea orizzontale<br>Data e ora |                       |                   |                 |       |         |                   |
| ALC: NO. IN   |                                 |                       |                   |                 |       |         |                   |
| li            | 😫 Com                           | po <u>n</u> ente      |                   |                 |       | •       |                   |
| 9             | D <u>a</u> tal                  | base                  |                   |                 |       | •       | <u>R</u> isultati |
| "             | M <u>o</u> du                   | ulo                   |                   |                 |       |         | ⊻alore o          |
| 5             | Cont                            | rolli a <u>v</u> anza | ati               |                 |       | • 🚟     | rt vie            |
| 3             | 2.05                            |                       |                   |                 |       | 1000    |                   |

Si apre la Connessione quidata e si seguono i suggerimenti...Si salva poi la pagina con estensione .asp. Quindi si inseriscono le cose che vogliamo mettere nei record ( titoli di libri, costi di computer, ecc..domande di un questionario, punteggio di ogni risposta...ecc.) Ci si collega al server e si ottiene il risultato del nostro data base (naturalmente si può inserire già un database di Access o un database fatto semplicemente con Excel 2000 come ad esempio un questionario con il punteggio di ogni risposta.. per poi verificare il totale dei punti ed il relativo grafico). Per mettere nel nostro sito un database ad esempio fatto con Excel, si seleziona Importa dal menu File ed il file viene inviato al nostro server, se siamo connessi oppure nel nostro disco fisso se stiamo salvando lì il nostro lavoro. Concluderei scrivendo una piccola nota che ho trovato sulla Guida annessa a Frontpage 2000 della Microsoft in quanto mi sembra molto chiara ed esauriente. In Microsoft FrontPage 2000 è possibile utilizzare la nuova Creazione guidata Area risultati database per creare pagine che consentano ai visitatori del sito di ricercare e visualizzare informazioni specifiche di un database. Nel caso dell'elenco telefonico dei dipendenti di un'azienda, sarà possibile ricercare ad esempio il numero di interno di un determinato impiegato. È inoltre possibile creare moduli mediante i quali i visitatori del sito possano aggiungere informazioni a un database, ad esempio per iscriversi in una lista di distribuzione o per ordinare un prodotto.